## Cómo exportar mis datos

Visite www.b2bendix.com e inicie sesión en su cuenta.

Vaya a "My Account" (Mi cuenta) desde la parte superior derecha de la página después de iniciar sesión.

El panel izquierdo muestra opciones de navegación para realizar cambios en "My Profile" (Mi perfil).

La función "Export My Data" (Exportar mis datos) creará un archivo Excel descargable que contiene toda la información de la cuenta.

Contiene la información de contacto del usuario, la dirección, el correo electrónico, el acceso al pedido, el acceso principal y de garantía, el estado activo o inactivo, el último inicio de sesión y el último pedido realizado.

| Mi cuenta                                        | Mi perfil                                                                                                    |                                                                                                    | [                                                      |                     |                    |           |
|--------------------------------------------------|----------------------------------------------------------------------------------------------------|----------------------------------------------------------------------------------------------------|--------------------------------------------------------|---------------------|--------------------|-----------|
| Mi perfil <b>))</b>                              | Título                                                                                                    |                                                                                                    |                                                        |                     |                    |           |
| Mi libreta de direcciones                        | SRA 👻                                                                                                    |                                                                                                    |                                                        |                     |                    |           |
| Mis pedidos 🛩                                    | Nombre                                                                                                    | Apellido                                                                                                    |                                                        |                     |                    |           |
| Mis Garantías 🛩                                  | Debra                                                                                                    | Collins                                                                                                    |                                                        |                     |                    |           |
| Mis Cascos 🛩                                     | Contraseña actual                                                                                                    | Nueva contraseña                                                                                                 |                                                        |                     |                    |           |
| Mis propias referencias                          |                                                                                                    | la contraseña debe contener al menos 8 caracteres. Letras mavísculas y minúsculas                                |                                                        |                     |                    |           |
| Mi lista de precios                              |                                                                                                    | números y un caracter especial                                                                                   |                                                        |                     |                    |           |
| Cerrar sesión                                    | Confirmar nueva contraseña*                                                                                                    |                                                                                                    |                                                        |                     |                    |           |
| Mi cuenta de empresa                             |                                                                                                    |                                                                                                    |                                                        |                     |                    |           |
| Mis usuarios 🐱                                   | Exportar mis datos Cerrar mi cuenta                                                                                                    | Cancelar Actualizar ))                                                                                           |                                                        |                     |                    |           |
|                                                  |                                                                                                    |                                                                                                    |                                                        |                     |                    |           |
| File Home Insert Page La                         | yout Formulas Data Review View eCenter Help                                                                                                    | D XLCubed Analysis $ ho$ Search                                                                                  |                                                        |                     | 🖻 Share 🛛 🖓 Commer | ents      |
| Arial<br>Paste<br>→ ✓ Format Painter Arial B I U | • 11     • A <sup>*</sup> A <sup>*</sup> = = = ≫ • </td <td>General     ✓       \$ ~ % 9     €0 000<br/>&gt;00       Conditional Format as Cell<br/>Formatting ~ Table ~ Styles ~</td> <td>Delete Format<br/>→ → → → → → → → → → → → → → → → → → →</td> <td>nd &amp; Ideas</td> <td></td> <td></td> | General     ✓       \$ ~ % 9     €0 000<br>>00       Conditional Format as Cell<br>Formatting ~ Table ~ Styles ~ | Delete Format<br>→ → → → → → → → → → → → → → → → → → → | nd & Ideas          |                    |           |
| Clipboard 🕠                                      | Font 🛛 Alignment                                                                                                    | تا Number ات                                                                                                    | Cells Editing                                          | Ideas               |                    |           |
| A1 $\checkmark$ : $\times \checkmark f_x$        | Username                                                                                                    |                                                                                                    |                                                        |                     |                    |           |
| A B C                                            | D E F G H I                                                                                                    | J K L M N                                                                                                    | O P Q R                                                | S<br>Coro Popellill | T U                | ۱<br>tot: |
| 2 sonal.dhim Sonal Dhiman                        | DR DISTRIBU Bendix Tes cleveland street Elyria                                                                                                    | 4.4E+10 null United States                                                                                       | sonal.dhim English TRUE                                | CORE_SLW/           | ARRAN USD AP       | PPF       |
| 3 4                                              |                                                                                                    |                                                                                                    |                                                        |                     |                    | _         |
|                                                  |                                                                                                    |                                                                                                    |                                                        |                     |                    |           |

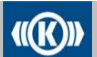

Knorr-Bremse Group

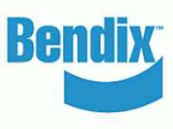